# 성균관대 인문학연구원 JAMS 시스템 회원 가입 및 투고 매뉴얼

성균관대 인문학연구원

### 1. 성균관대 인문학연구원 사이트 접속 ★ 주소 : <u>https://inmun.jams.or.kr</u>

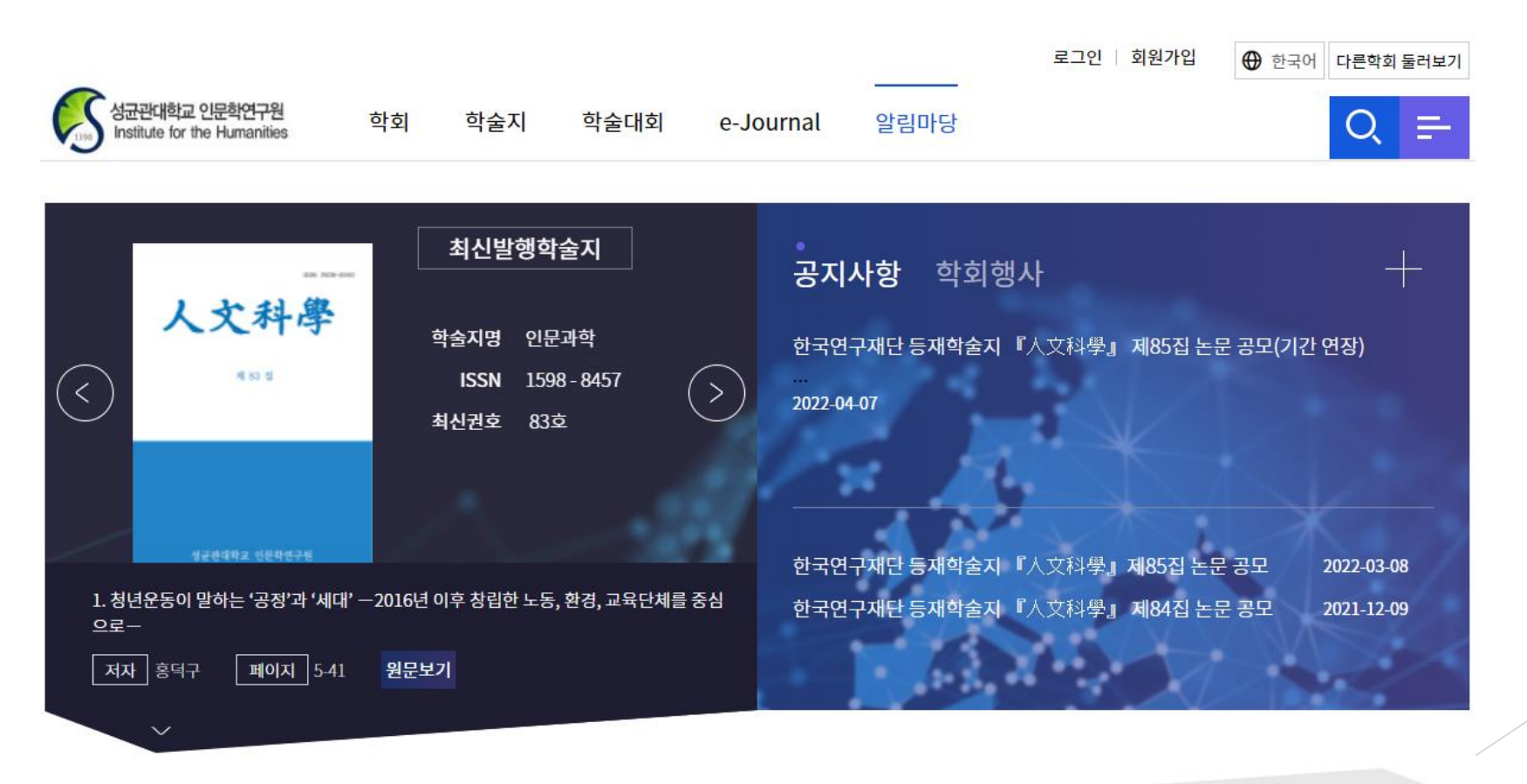

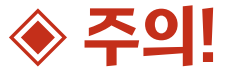

성균관대 인문학연구원 옛 사이트(inmun.skku.edu)에선 『인문과학』 83집(2021.11.30 발간)을 끝으로, 더이상 논문 투고를 받지 않고 있습니다. 반드시 'inmun.jams.or.kr'에 회원가입 하셔서, 투고 부탁드립니다!

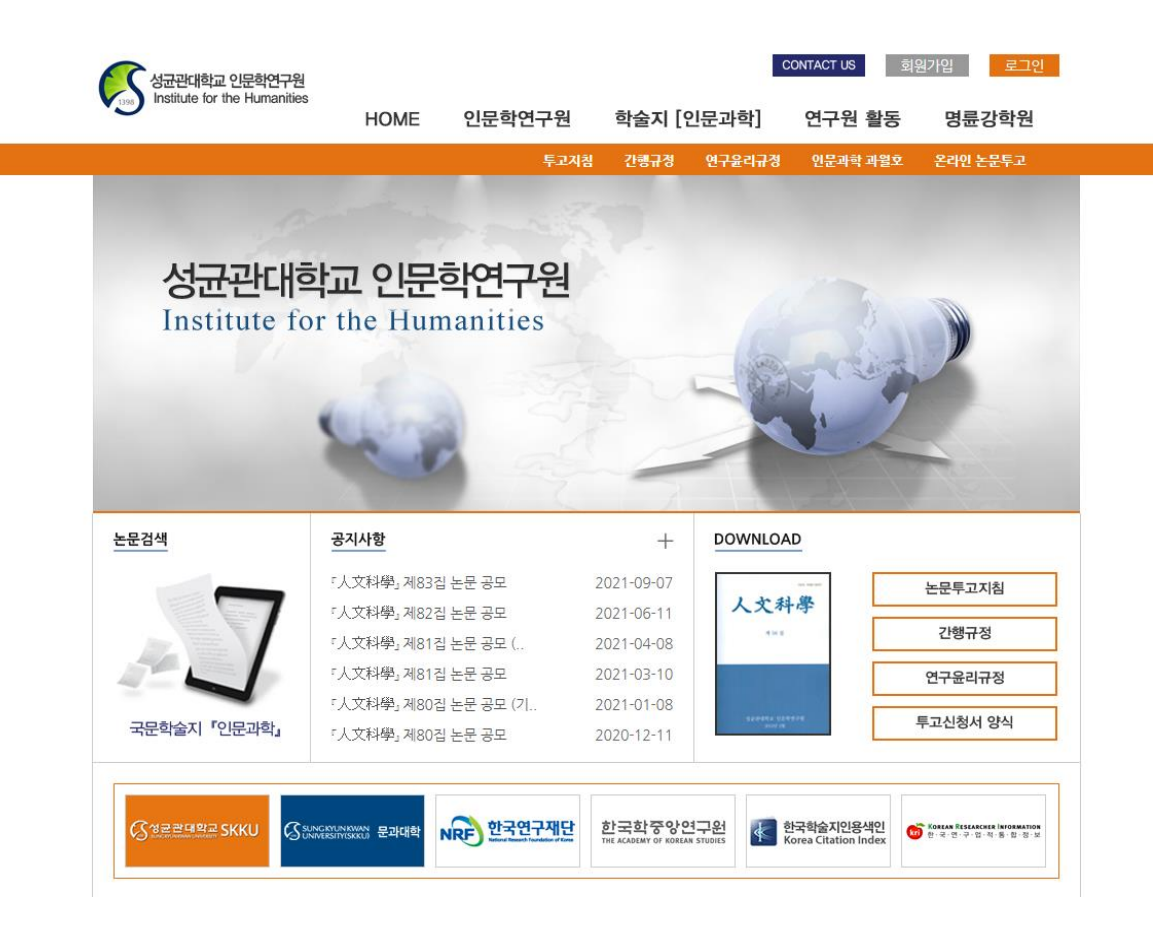

| inmun.jams.or.kr/co/com/EgovN | 1enu.kci             |                            |           |                                |           |                |  |
|-------------------------------|----------------------|----------------------------|-----------|--------------------------------|-----------|----------------|--|
|                               | 회원가입                 | <ol> <li>회원</li> </ol>     | 선택 >      | <ol> <li>약관동의 &gt; </li> </ol> | 회원정보입력 🖒  | ④         가입완료 |  |
|                               | JAMS 통               | 합회원 공통정보<br><b>O</b>       | >         | 학회가                            | 입 추가 입력정보 |                |  |
|                               | ① 아래 항목은 JAMS 통합회원 기 | 입을 위해 필요한 공통정보이며, 통합회원 가입  | 여부 확인 시   | 활용됩니다.                         |           |                |  |
|                               | 성명 *                 |                            |           |                                |           |                |  |
|                               | 생년월일 *               |                            |           |                                |           |                |  |
|                               | 성별 *                 | 남성 여성                      |           |                                |           |                |  |
|                               | 이메일 *                | @ @ 입력한 이메일은 사용 가능한 이메일 입니 | 다.        | • • •                          | I메일 중복체크  |                |  |
|                               |                      |                            |           |                                |           |                |  |
|                               | 아이디 *                | 중복                         | 력체크       |                                |           |                |  |
|                               | 비밀번호 *               | 비밀번                        | 호는 9~12자의 | 의 영문, 숫자, 특수문자 조합으             | 로 해주십시오.  |                |  |
|                               | 비밀번호확인 *             |                            |           |                                |           |                |  |
|                               |                      |                            |           |                                |           |                |  |

← 이전단계

다음단계 →

회원가입

JAMS 통합회원 공통정보

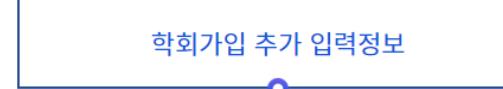

\* 표시된 항목은 필수입력 사항입니다.

| 소속기관 *                              | ▶ 현재 재직 중이거나 재학 충인 대학·대학원이나 소속 연구 기관명 입력                         |
|-------------------------------------|------------------------------------------------------------------|
| 소속기관소재지 *                           | 선택 🔻                                                             |
| 직위 *                                | ▶ 석사나 박사과정 재학·졸업 혹은 연구원/교수/부교수 등 직위 입력                           |
| 전화번호 *                              | ▶ 재직 중인 기관의 사무실 번호(권장!)나 자택 번호 입력.                               |
| 휴대폰 *                               |                                                                  |
| <b>주소 *</b><br>우편물,자료발송 수령가능 주<br>소 | 우편번호찾기 ▶ 자신이 <u>현재 재직중인 기관 및 대학 연구 사무실 주소</u> 나 자택 <u>주소</u> 입력. |
| 주소 구분 *                             | <ul> <li>직장</li> <li>자택</li> </ul>                               |
| 사용언어 *                              | - <sup>선택-</sup> ▼ <b>▼ 자신이 <u>현재 사용 중인 은행의</u> 계좌 번호 입력</b> .   |
| <b>계좌정보</b><br>심사료 등 입금용            | 은행명 계좌번호 예금주명                                                    |
|                                     | 150자 이내 입력가능합니다.                                                 |
| 비고                                  |                                                                  |

>

☞ 학회 가입 추가 입력 시 유의 사항

① 현재 자신이 소속되어 있는 대학이나 연구 기관 정확히 입력

- ② 현재 자신이 석사나 박사과정 재학이나 졸업을 했는지, 연구원이나 교수, 강사 등의 직위 정확히 입력할 것.
- ③ 현재 자신이 재직 중인 대학이나 연구 기관 주소나 자택 주소 정확히 입력할 것.
- ④ 현재 자신이 사용 중인 은행의 계좌 번호 정확히 입력

#### 국가연구자번호(KRI) ★ KRI(국가연구자번호) 등록이 되어 있으신 경우, 이 부분도 입력 부탁드립니다.

() 국가연구자번호 : 한국연구자정보(KRI)에서 연구자의 개인정보를 보호하기 위해 제공하는 주민번호를 대신하여 사용하는 식별번호

| 국가연구자번호(KRI) | KRI 검색 |
|--------------|--------|
| ISNI         |        |

#### ※ 『인문과학』 학술지 투고 자격이, <u>'석사과정 재학' 이상이기 때문에</u>,

투고자이든 심사자이든 회원 가입 시, 꼭 기입해 주시길 바랍니다!

| 출신학교(한글) | 출신학교(영문) | 전공(한글) | 전공(영문) | 졸업년도 | 학위   |
|----------|----------|--------|--------|------|------|
|          |          |        |        |      | 선택 🔻 |
|          |          |        |        |      | 선택 🔻 |
|          |          |        |        |      | 선택 🔻 |

#### 전공분야 (전공분야 선택은 필수입니다.)

학력정보

| 사전학     | 역사학      | 철학      | 종교학     | 기독교신학  | 가톨릭신학   |
|---------|----------|---------|---------|--------|---------|
| 유교학     | 불교학      | 언어학     | 문학      | 한국어와문학 | 중국어와문학  |
| 일본어와문학  | 기타동양어문학  | 영어와문학   | 프랑스어와문학 | 독일어와문학 | 스페인어와문학 |
| 러시아어와문학 | 서양고전어와문학 | 기타서양어문학 | 통번역학    | 기타인문학  |         |

가입신청

- 이전단겨

⑤ KRI(국가인구자정보) 등록이 되어 있는 경우, 해당 부분도 입력 바람.

☞ 학회 가입 추가 입력 시 유의 사항

- ⑥ 『인문과학』학술지 투고 자격이, '<u>석사과정 재학'이상</u>이기 때문에 <u>투고자이든 심사자로 회원 가입시</u> <u>학력 정보 기입할 것</u>.
- ⑦ 자신의 <u>주 전공 분야를 1가지 이상</u>
   <u>선택</u>하여 체크할 것.

#### ♣ 한국연구재단 JAMS 시스템을 사용하고 있는 타 학회 회원으로서

#### 이미 <u>JAMS 시스템 통합 회원</u>으로 되어 있는 경우

(1) 회원선택 > (2) 약관동의 > (3) 회원정보입력 > (4) 가입완료

회원가입

|    | 확인결과 귀<br>통합회원 아이디가 있는 (<br>아이디를 제외한 다른 모<br>가적으로 수정이 필요한 사항<br>가입신청 후에는 학회 | 하는 이미 통합회원 2<br>기용자는 통합회원 계정으로면<br>든 정보는 오늘 학회 가입시 {<br>을 확인하시고 하단의 [지장 5<br>의 규정에 따라 추가적인 승( | <b>비정을 가지고 있습니</b><br>! 시스템 이용 및 학회 가입이 :<br>입력된 내용을 기준으로 일괄 경<br>및 학회가입신청] 버튼을 누르시<br>기절차 후 이용이 가능할 수 있 | 다.<br>가능합니다.<br>생신됩니다.<br>1면 학회 가임신청이 완료됩니다.<br>습니다. |
|----|-----------------------------------------------------------------------------|-----------------------------------------------------------------------------------------------|----------------------------------------------------------------------------------------------------|------------------------------------------------------|
| 통합 | 활아이디 :                                                                      | 이름:                                                                                           | 이메일 :                                                                                                    |                                                      |

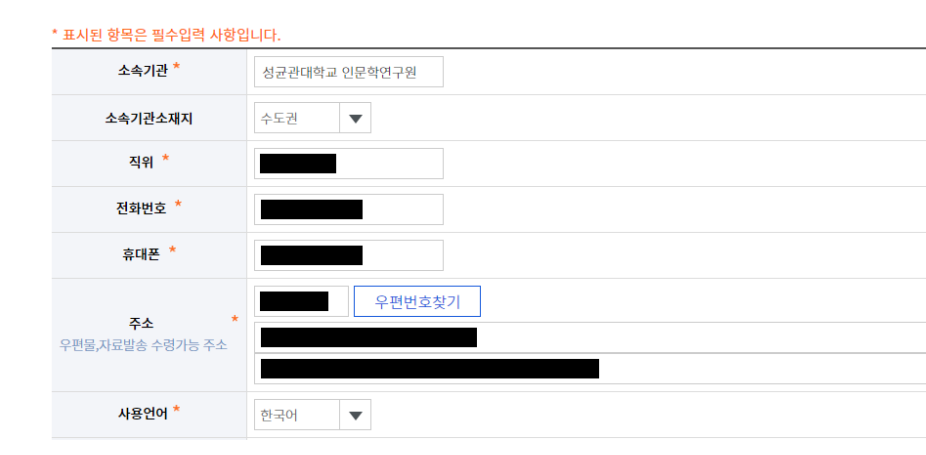

#### ◀ 옆 화면에 나와있는 정보가 맞는지 확인한 이후, <u>본 매뉴얼의 5쪽과 6쪽의</u> <u>회원 가입 방법을 참고하여</u> 작성하여 주시기를 부탁드립니다.

국가연구자번호(KRI) ★ KRI(국가연구자번호) 등록이 되어 있으신 경우, 이 부분도 입력 부탁드립니다.

KRI 검색

❶ 국가연구자번호 : 한국연구자정보(KRI)에서 연구자의 개인정보를 보호하기 위해 제공하는 주민번호를 대신하여 사용하는 식별번호

국가연구자번호(KRI)

※ 『인문과학』 학술지 투고 자격이, <u>'석사과정 재학' 이상이기 때문에</u>,

<u>투고자이든 심사자이든 회원 가입 시, 꼭 기입해 주시길 바랍니다!</u>

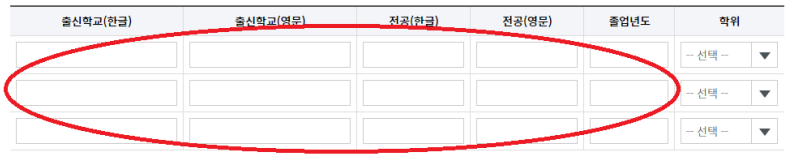

#### 전공분야 (전공분야 선택은 필수입니다.)

ISN

학력정보

| 사전학     | 역사학      | 철학      | 종교학     | 기독교신학  | 가톨릭신학   |
|---------|----------|---------|---------|--------|---------|
| 유교학     | 불교학      | 언어학     | 문학      | 한국어와문학 | 중국어와문학  |
| 일본어와문학  | 기타동양어문학  | 영어와문학   | 프랑스어와문학 | 독일어와문학 | 스페인어와문학 |
| 러시아어와문학 | 서양고전어와문학 | 기타서양어문학 | 통번역학    | 기타인문학  |         |

← 이전단계 <mark>가입신청</mark>

# 3. 성균관대 인문학연구원 JAMS 사이트 회원 정보 수정

#### ▶ ① 성균관대 인문학연구원 JAMS 사이트 접속 : <u>https://inmun.jams.or.kr</u>

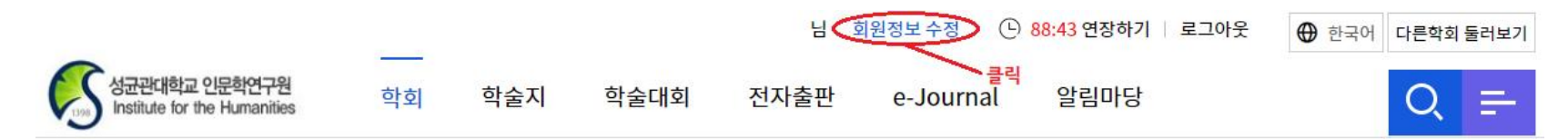

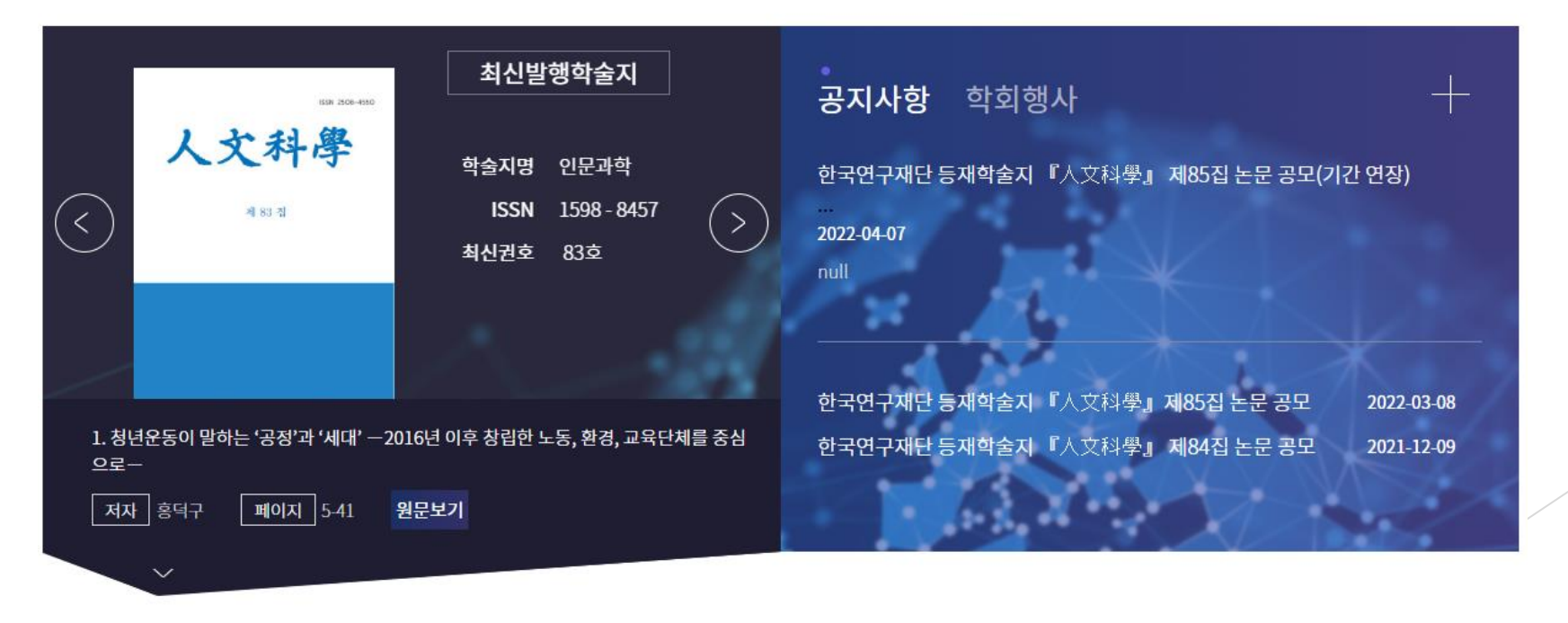

# 3. 성균관대 인문학연구원 JAMS 사이트 회원 정보 수정

② '회원 정보 수정' 클릭 후, 수정 희망 사항 기입 <sup>개인정보</sup>

| 일반회원 아이디                            |                                              | 통합회원 아이디              |                                                         |
|-------------------------------------|----------------------------------------------|-----------------------|---------------------------------------------------------|
| 현재 비밀번호 *                           | ◄ 현재 사용 중이신 비밀번호 입력                          |                       |                                                         |
| 비밀번호 *                              | ◀ 새로 사용할 비밀번호 입력<br>(FH, TADO, 0.9.7) 신이야 한) | ~12자의 영문, 숫자, 특수문자 조힙 | 으로 해주십시오.                                               |
| 비밀번호확인 *                            | (권: 시산이 되수가 귀찮아 함) ◀ 새로 사용할 비밀번호 재입력         |                       |                                                         |
| 성명(한글) *                            |                                              | 성명(한자)                |                                                         |
| 성명(영문) *                            | 영문 이름 <b>◀ 영어 이름 기입.</b> 영문 성 <b>◀ 영</b>     | 어 성씨 기입.              |                                                         |
| 생년월일 *                              | <b>#</b>                                     | 성별 *                  | <ul> <li>남성</li> <li>여성</li> </ul>                      |
| 이메일 *                               | @                                            | 직접입력 🔻 이메일            | 중복확인                                                    |
| 전화번호 *                              |                                              | ▶ 이메일 주소도 가급          | 적 <mark>수정</mark> 부탁드리겠습니다^_^                           |
| 휴대폰 *                               |                                              |                       |                                                         |
| 주소 *<br>(우편물, 자료 발송 등 수령 가<br>능 주소) | 우편번호찾기                                       |                       | ▶ <mark>정확한</mark> 주소와 우편 번호도 <u>기입</u><br>╫ 주시기를 바랍니다. |
| 주소 구분 *                             | ○ 자택 ○ 직장                                    | 사용언어 *                | 한국어 🔻                                                   |

# 3. 성균관대 인문학연구원 JAMS 사이트 회원 정보 수정

▶ ② <mark>'회원 정보 수정'</mark> 클릭 후, <mark>수정 희망 사항 기입</mark>

| 소속기관 *              | ◀ 정확한 소속 대학명이나 연구 기관명 기입. |      |                                                  |  |  |  |
|---------------------|---------------------------|------|--------------------------------------------------|--|--|--|
| 근무부서                | ◀ 정확한 소속 기관 내의 해당 부서 기입.  | 직위 * | ◀ 교수, 부교수, 조교수, 연구교수, 연구                         |  |  |  |
| 소속기관소재지 *           |                           | 국가선택 | 원, 박사과정 재학, 석사과정 재학 등 기<br><sup>항국</sup> ▼<br>입. |  |  |  |
| 산학연구분야              | 선택 🔻                      |      |                                                  |  |  |  |
| 계좌정보<br>(심사료 등 입금용) | 은행명 계좌번호                  |      | 예금주명                                             |  |  |  |
| 비고                  |                           |      |                                                  |  |  |  |

#### ▶ ① 성균관대 인문학연구원 JAMS 사이트 접속 : https://inmun.jams.or.kr

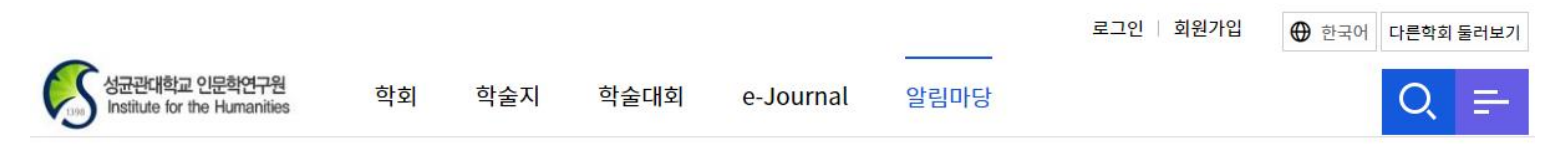

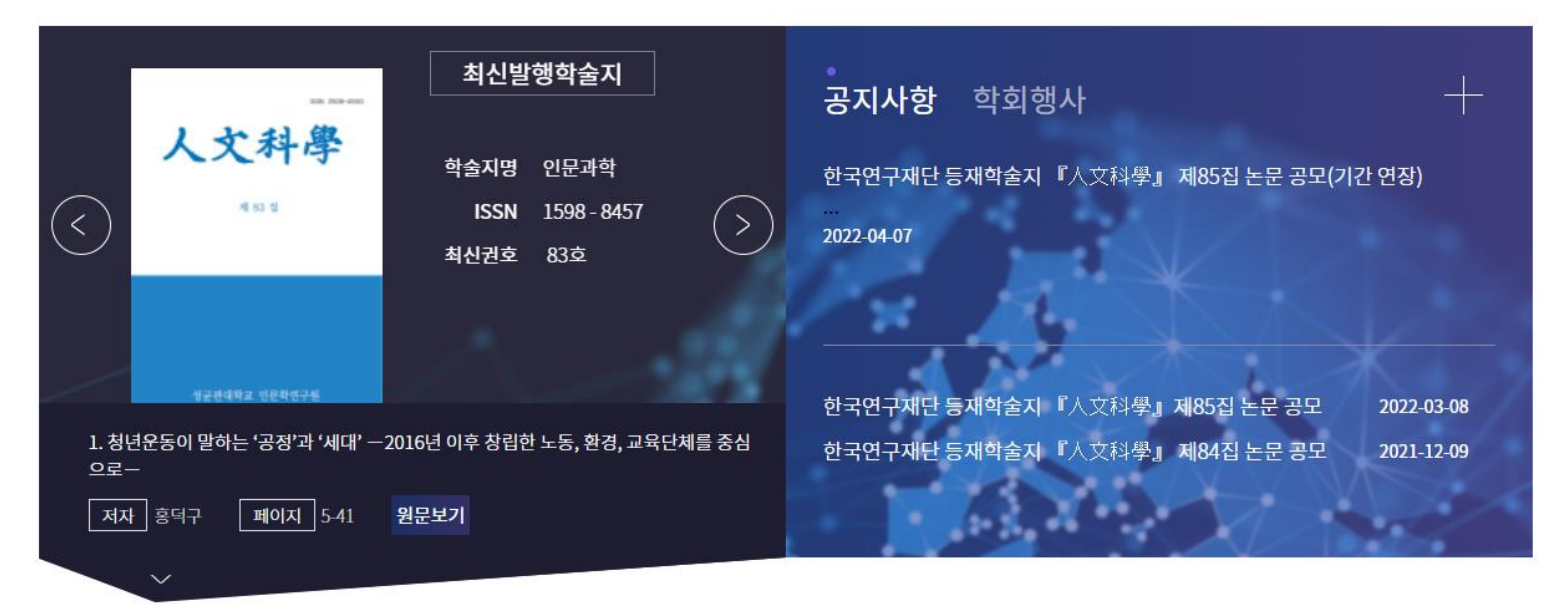

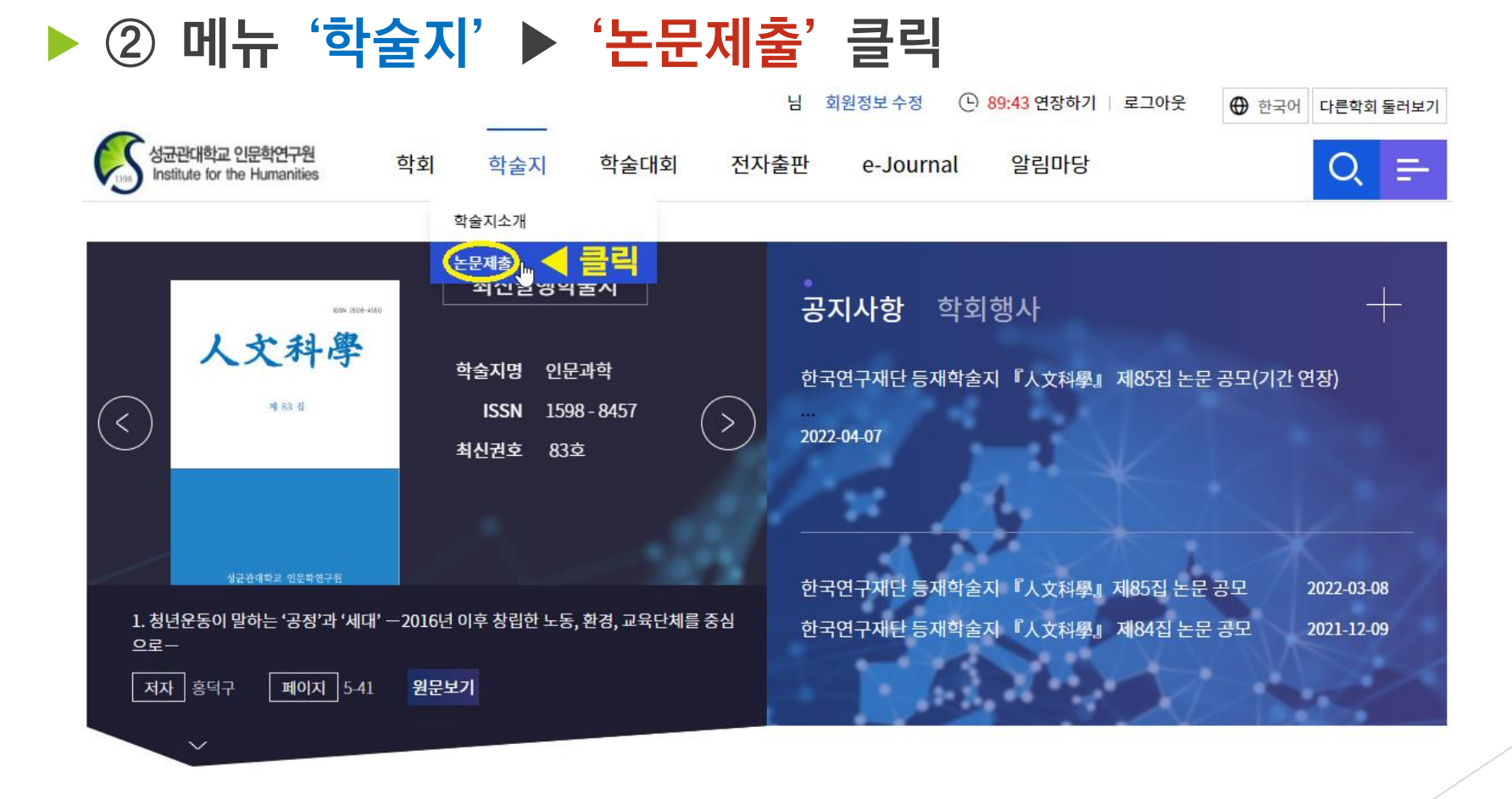

#### ③ '연구 윤리 서약' 확인

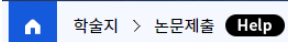

| 신규논문제출 | 수정논문제출 | 최종논문제출 | 내논문심사현황 |
|--------|--------|--------|---------|
|--------|--------|--------|---------|

#### 연구윤리서약

₽인문과학』의 질적 수준 향상 및 연구윤리와 관련된 불미스러운 문제발생의 예방 조치로서 다음 사항을 확인합니다. 양심에 따라 성실 하게 확인하여 주시고, 만약 이에 반하는 행위가 확인될 경우 향후 게재불가는 물론 이로 인한 각종 책임과 불이익이 따르게 됩니다.

-1.표절금지 및 저작권: 투고 논문이 타인의 논문 표절 등으로 저작권 관련 사항을 위반하였거나 또는 자기표절한 사실이 없습니까? 2.정보의 정당한 활용: 연구 중 취득,활용한 정보가 부당하게 사용되었거나 누설 또는 조작,변조 등으로 예기치 못한 문제를 일으킬 소지는 없습니까? 3.이중게재금지: 투고 논문이 우리 학회의 논문집 이외 다른 논문집에 이중으로 게재 요청된 사실(심사요청, 심사 중, 게재확정 상태 등 모두 포함)이

없습니까? 4.기재사항확인: 논문제목, 성명, 주제어가 국문 및 영문으로 정확하게 표현되었으며, 목차와 초록(국문 또는 영문)이 제시되어 있습니까?

5.투고요령준수: 각주, 참고문헌 등이 논문투고요령에 맞게 작성되었습니까?

6.지원사항표시: 연구비 지원사실 등 표기사항이 필요한 경우 정확하게 표시되어 있습니까?

\* 논문투고자 및 공동저자를 포함하여 이름을 입력해주세요 예)홍길동,재단인

동의합니다

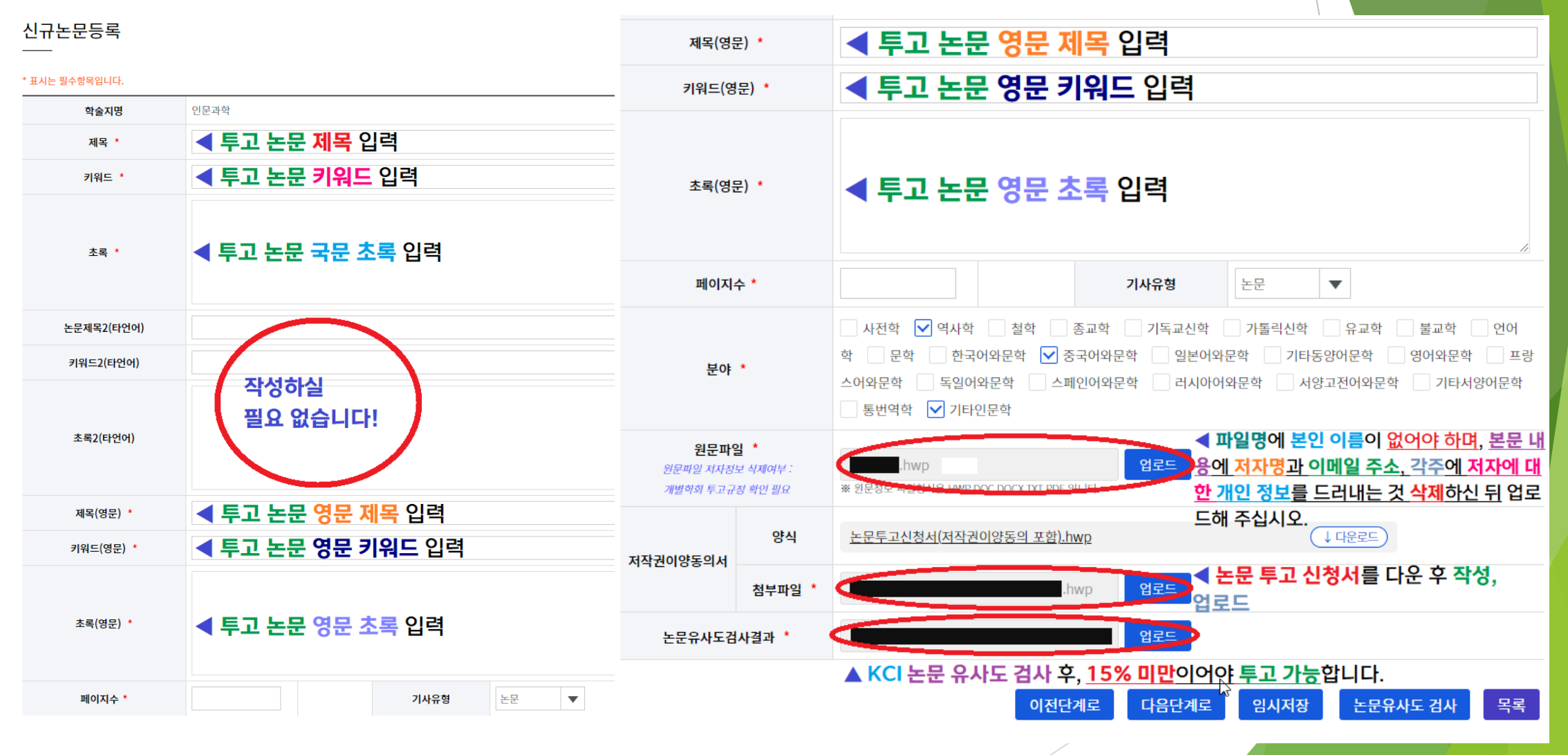

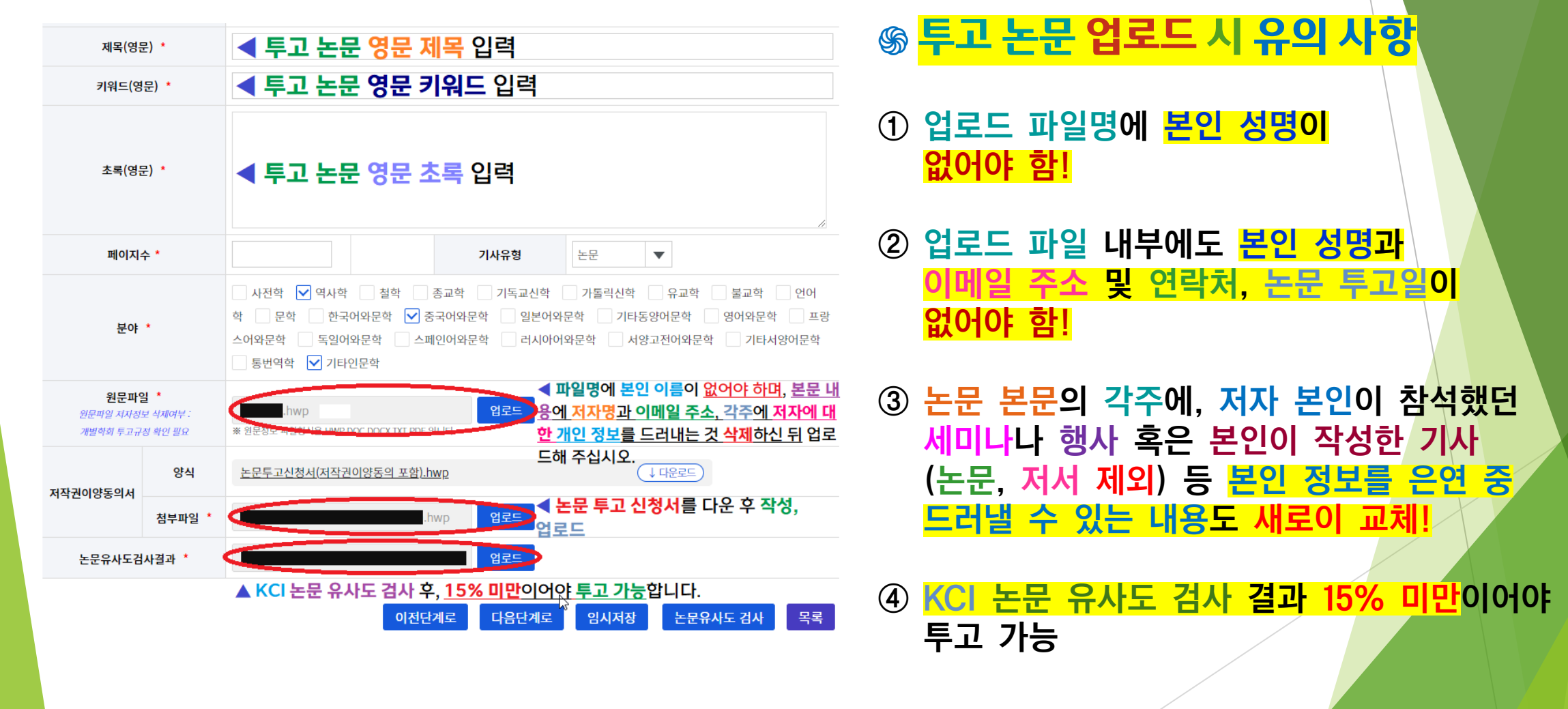

『인문과학』논문 투고 신청서

성균관대학교 인문학연구원 귀중

| 성 명                              | (한글)<br>(영문)                                                                                                    |                 |      |      |       |             |  |
|----------------------------------|----------------------------------------------------------------------------------------------------|-----------------|------|------|-------|-------------|--|
| 소속                               |                                                                                                    | 직위              |      |      |       |             |  |
| 배송주소                             | 도로명                                                                                                    | 도로명 (5자리 우편번호 ) |      |      |       |             |  |
| 여라치                              | 소속처 :                                                                                                    | 휴대전호            | 봐 :  |      |       |             |  |
| 신득서                              | E-mail :                                                                                                    |                 |      |      |       |             |  |
|                                  | 한글 :                                                                                                    |                 |      |      |       |             |  |
| 논문 제목                            | 영문 :                                                                                                    |                 |      |      |       |             |  |
| 심사                               |                                                                                                    |                 |      |      |       |             |  |
| 희망분야                             | *구체적으로 1~3개 분야 명기 (예: 근대국                                                                                                    | F문학 / 헌         | 한국근대 | 대사상사 | / 한문비 | 평)          |  |
| 저작권<br>이양동의                      | 『인문과학』을 발간함에 있어 논문의 투고 및 심사를 수행하는 과정에서<br>연구윤리를 준수하며, 투고된 논문이 『인문과학』에 게재될 경우 본 논문<br>에 따른 저작권 및 디지털 저작권에 대한 권한 행사(복사·전송권 포함) 등<br>을 인문학연구원에 위입합니다.<br>에 ( )아니오 ( ) |                 |      |      |       |             |  |
| 연구윤리                             | 본인은 성균관대학교 인문학연구원 "연구윤리 규정(이하 규정)"을 숙지하였<br>고, 추후 규정 제2조 "연구부정행위"에 저촉되는 사실이 증명되었을 경우 규<br>정 제16조 "결과에 대한 조치"를 수용하겠습니다.                                             |                 |      |      |       | 지하였<br>]우 규 |  |
| 규정<br>준수 서약                      | 년 월 일                                                                                                    |                 |      |      |       |             |  |
|                                  | 투고자 :                                                                                                    |                 |      |      |       |             |  |
|                                  | (본 건을 인문학연구원에 전송하는 것으로 서명을 갈음합니다. 단 직접 제출<br>하는 경우 투고자 성명 오른쪽에 친필 서명을 요합니다.)                                                                                       |                 |      |      |       |             |  |
| * 모든 항목을<br>* 성균관대학교<br>엄수해주시기 1 | 빠짐없이 기입해주시기 바랍니다.<br>2 인문학연구원『인문과학』"간행규정" 및<br>바랍니다.                                                                                                    | "논문투            | 고지침  | "그리고 | "연구윤  | 리규정"을       |  |

#### ☞ 논문 투고 신청서 작성 시 유의 사항

- 1 배송 주소에 현재 자신이 거주 중인
   자택이나 근무 중인 기관의 정확한
   주소 입력.
- ② '소속'의 '직위' 란에, 현재 자신이 석사나 박사과정 재학이나 수료를 했는지, 연구원이나 교수, 강사 등의 직위 정확히 입력할 것.

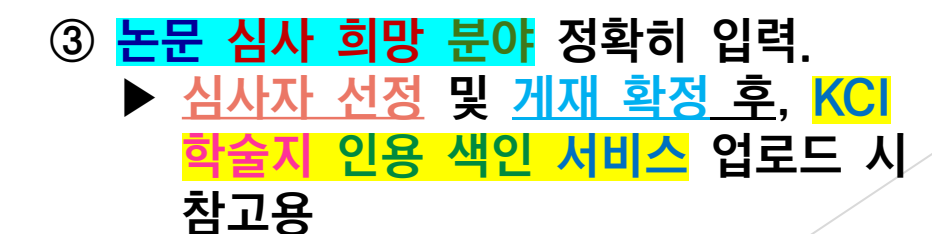

|                                        |                 |                                           |                                           | <ul> <li>사용</li> </ul> |                         |                                                                                                    |  |  |  |
|----------------------------------------|-----------------|-------------------------------------------|-------------------------------------------|------------------------|-------------------------|----------------------------------------------------------------------------------------------------|--|--|--|
| 신규논문제출                                 | 수정논문제출          | 최종논문제출                                    | 내논문심사현황                                   |                        | 0                       |                                                                                                    |  |  |  |
|                                        |                 |                                           |                                           |                        | 원저작자를 표시합니다.            |                                                                                                    |  |  |  |
|                                        |                 |                                           | 모) 이 아이 서권                                |                        | 저작물을 영리 목적으로 이용         | <ul> <li>히락</li> </ul>                                                                                                    |  |  |  |
| ~~~~~~~~~~~~~~~~~~~~~~~~~~~~~~~~~~~~~~ | 4 글 겁 노 느       | / 지사명(영                                   | (군) & UUL열성                               | CCL설정                  | 저작물의 변경 또는 2차 저작        | <ul> <li>히락</li> </ul>                                                                                                    |  |  |  |
| 저자등록                                   |                 | ▼ 그기여그 대저 ㅂ ///                           | 이 회원이 겨오 바드                               |                        | 6                       | 내가 생성한 저작물에 대해 위의 조건을 준수하는 경우에 한해 다른 사람이 복제, 배포, 전송, 전지, 공연<br>및 방송하는 것을 허락합니다.<br>선택하신 이용허락 관계의 해석 및 규율은 대한민국의 저작권법을 따릅니다. |  |  |  |
|                                        |                 | ▼ <u>ㅋ기급구시경보(K</u><br><u>시 이 절차도 거쳐주시</u> | <u>자가 되면</u> 진 경우, <u>민드</u><br>[기를 바랍니다. |                        | CCL 사용이란? 영리목적의 이용이란    | <sup>만</sup> ? 저작물의 변경, 2차 저작이란?                                                                                            |  |  |  |
| 저자유형                                   | 투고자 ▼ ●제1저자 ● I | !신저자 (KRI검색(필수)                           |                                           |                        |                         | 이저다개근 이내지자 계초 노모아니는 것내 모르                                                                                                   |  |  |  |
| 저자명                                    |                 | 저자명(영문)                                   |                                           |                        |                         |                                                                                                    |  |  |  |
| 소속                                     |                 | 소속(영문)                                    |                                           |                        |                         |                                                                                                    |  |  |  |
| 부서                                     |                 | 부서(영문)                                    |                                           |                        | 트기노무 ?                  | 법국도시 으이사한                                                                                                    |  |  |  |
| 소속구분                                   |                 | 국가                                        | <b>•</b>                                  | S)                     |                         |                                                                                                    |  |  |  |
| 지역                                     |                 | 우편번호                                      |                                           |                        |                         |                                                                                                    |  |  |  |
| 주소                                     |                 |                                           |                                           | <b>(F</b> )            | 구가여그다저                  | 범(KDI) 히위이 겨오                                                                                                    |  |  |  |
| 전화번호                                   |                 | 휴대폰                                       |                                           |                        |                         |                                                                                                    |  |  |  |
| 이메일                                    |                 | FAX                                       |                                           |                        | ·KRI 검색'을               | 글딕 뉘 설차 거쳐야 함.                                                                                                    |  |  |  |
|                                        |                 |                                           | 한국인추가 외국인추가                               | 6                      | 만약 <mark>KRI 회</mark> 원 | 원이 아닌 경우, <mark>논문 게재 확정</mark>                                                                                             |  |  |  |
|                                        |                 |                                           |                                           |                        | <u> 국 월간</u> 귀, M       | NUI(약굴시 긴용 객인) 사이트에                                                                                                    |  |  |  |

회원가입한 뒤, 본인 연구실적과 매칭시켜야.

- 논문 심사 결과, <u>'당호 게재(게재 가능)', '수정 후 당호 게재</u> (수정 후 게재)'가 나온 경우, <mark>수정본을 제출하여야 함.</mark>
- ▶ ① 성균관대 인문학연구원 JAMS 사이트 접속 : https://inmun.jams.or.kr

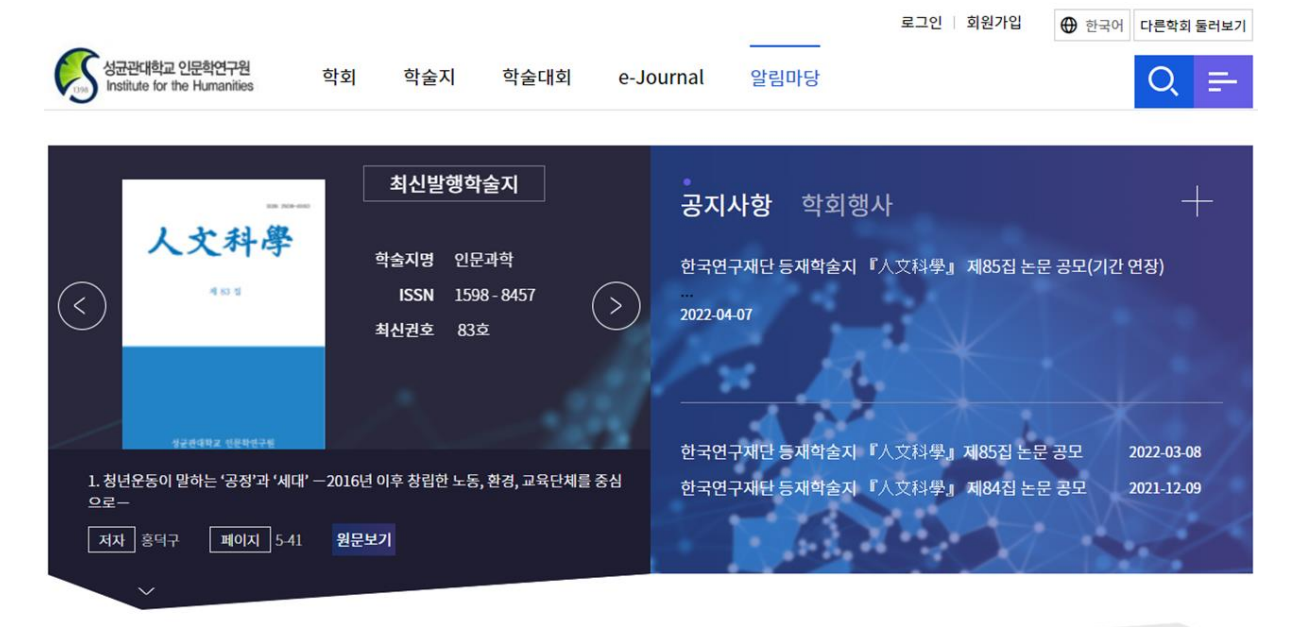

▶ ② 상단의 '나의 할 일' ▶ <mark>'수정 논문 투고 대기'</mark> 클릭〈방법 1〉

A사 결과가 <u>'당호 게재'일 경우, '최종 논문 투고 대기'로 해당</u> 창이 뜹니다.

| 나의 할일 수정논문투교대기(1) < 클릭                        |                                                                                                    |                                                                                                    |                                   |  |  |  |  |
|-----------------------------------------------|----------------------------------------------------------------------------------------------------|----------------------------------------------------------------------------------------------------|-----------------------------------|--|--|--|--|
| 성균관대학교 인문확연구원<br>Institute for the Humanities | <br>학회 학술지 학술대회 전지                                                                                                    | 님 회원정보수정 ④ 89:46 연장하기 로그아웃 ⊕ 한=<br>출판 e-Journal 알림마당                                                                             | 다른학회 둘러보기<br>Q =                  |  |  |  |  |
| ····································          | 최신발행학술지         학술지명 인문과학         ISSN 1598-8457         최산권호 83호         -2016년 이후 창립한 노동, 환경, 교육단체를 중심         원문보기 | 공지사항 학회행사<br>한국연구재단 등재학술지『人文科學』 제85집 논문 공모(기<br><br>2022-04-07<br>한국연구재단 등재학술지『人文科學』 제85집 논문 공모<br>한국연구재단 등재학술지『人文科學』 제84집 논문 공모 | 간 연장)<br>2022-03-08<br>2021-12-09 |  |  |  |  |

#### ▶ ② 메뉴 '학술지' ▶ '논문제출' 클릭〈방법 2〉

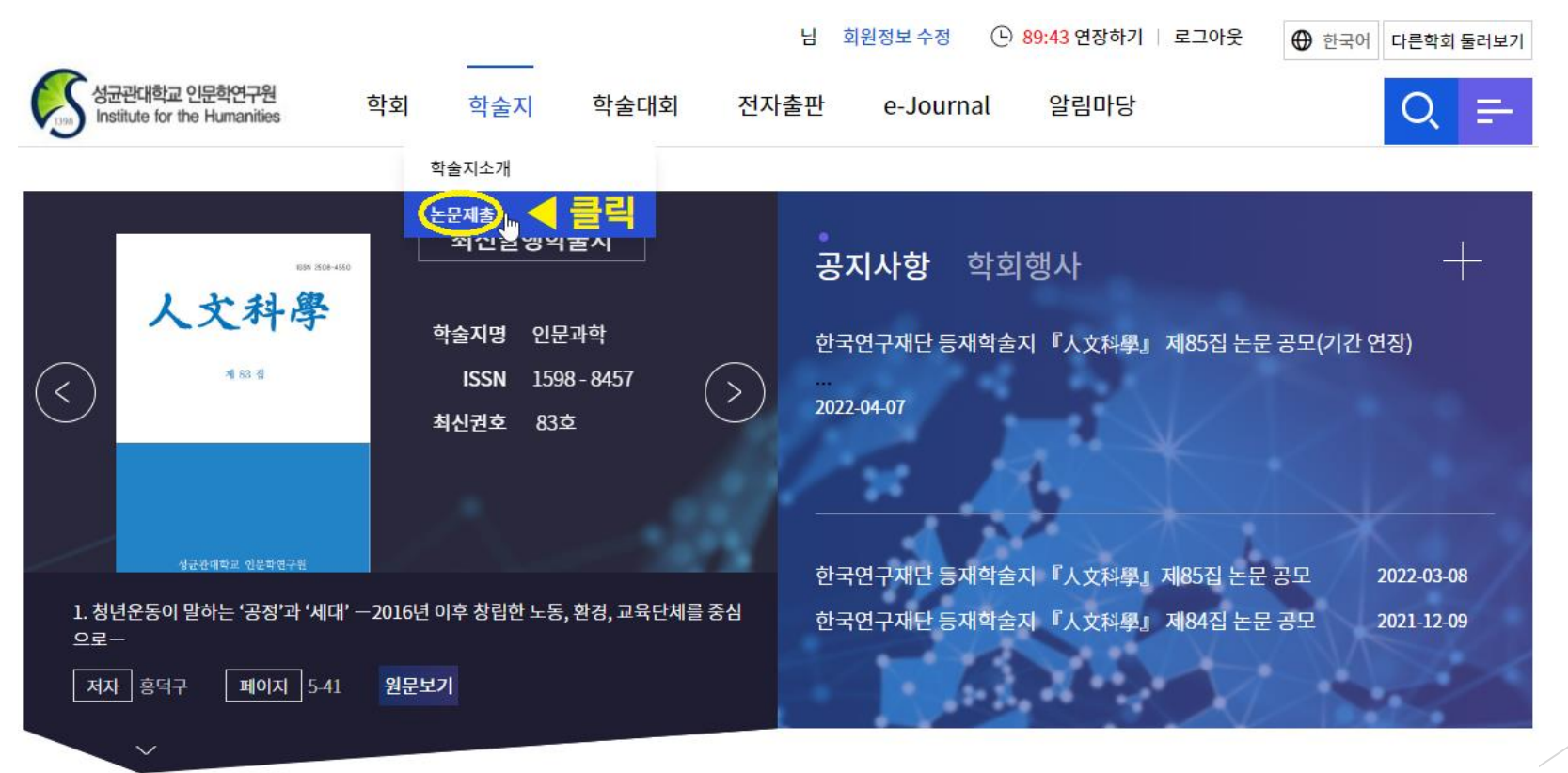

| ) <mark>'수정 논</mark>                                 | 문제출                             | · 🕨 🔨                                    | 신이     | 투고       | 한 논문         | 저     | <mark>목'</mark> 클 |
|------------------------------------------------------|---------------------------------|------------------------------------------|--------|----------|--------------|-------|-------------------|
|                                                      |                                 |                                          | 님      | 회원정보 수정  | ④ 89:40 연장하기 | 로그아웃  | ⊕ 한국어 다른          |
| 성균관대학교 인문학연구원<br>Institute for the Humanities        | 학회 학                            | <br>술지 학술대회                              | 전자출판   | e-Journa | l 알림마당       |       | C                 |
| ↑ 학술지 > 논문제출                                         | Help                            |                                          |        |          |              | 10000 |                   |
| 신규논문제출                                               | 수정논는                            | · 제출 《 3 클릭                              | 최종논문제출 |          | 내논문심사현황      |       | 신규논문제출            |
| 총 1 건                                                |                                 |                                          |        |          | 10 건         | ▼     | đ≡h               |
| No         ※ 투고 논문 전           1         차수:2/수정논문제를 | <b>제목</b><br>대기 / 인문과학 / 분야 : 🕅 | 논문 정!<br>【 ④ <b>클릭</b><br>I <sup>학</sup> | Ż.     |          |              |       | 증명서출력             |
|                                                      |                                 | 1                                        |        |          |              |       | (1997)<br>학술지논문목록 |
|                                                      |                                 |                                          |        |          |              |       | 스해미기어묘            |

#### ▶ ④ <mark>'심사정보'</mark> 란의 '<u>편집위원 총평 보기</u>' 클릭하여,

#### '<u>논문 종합 심사 결과서</u>' 확인

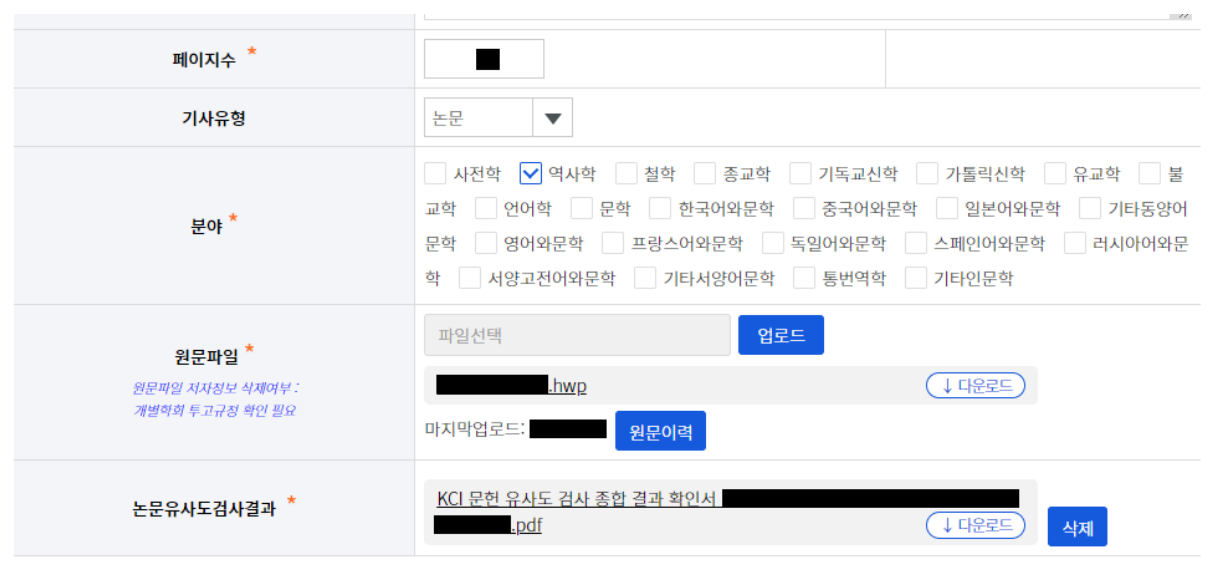

심사정보 논문 종합 심사 결과서 보는 곳 총평답변서작성 편집위원 <u>총평보기</u> 목록

다음단계로

임시저장

# 4. 성균관대 인문학연구원 JAMS 사이트 ► 소정본 투고 절차(게재 확정자) ► ⑤ 총평답변서 작성 클릭 후, '논문 심사 총평답면서' 업로드

| 페이지수 *                                        |                                                                                                    |  |  |  |  |  |
|-----------------------------------------------|----------------------------------------------------------------------------------------------------|--|--|--|--|--|
| 기사유형                                          | 논문 🔻                                                                                                    |  |  |  |  |  |
| 분야 *                                          | 사전학       ✓ 역사학       철학       종교학       기독교신학       가톨릭신학       유교학       불         교학       언어학       문학       한국어와문학       중국어와문학       일본어와문학       기타동양어         문학       영어와문학       프랑스어와문학       독일어와문학       스페인어와문학       러시아어와문         학       서양고전어와문학       기타서양어문학       통번역학       기타인문학 |  |  |  |  |  |
| 원문파일 *<br>원문파일 저자정보 삭제여부 :<br>개별학회 투고규정 확인 필요 | 파일선택 업로드                                                                                                    |  |  |  |  |  |
| 논문유사도검사결과 *                                   | KCI 문헌 유사도 검사 종합 결과 확인서       ↓ 다운로드       삭제                                                                                                    |  |  |  |  |  |
| 님사정보 <u>메일로 첨</u><br>을 작성하기                   | <u>부해 드린</u> <b>'논문 심사 총평 답변서'</b> 파일<br>시어, <u>이쪽에 올려주시기를 바랍니다</u> .                                                                                                    |  |  |  |  |  |
| 편집위원 총평보기                                     | · · · · · · · · · · · · · · · · · · ·                                                                                                    |  |  |  |  |  |
|                                               |                                                                                                    |  |  |  |  |  |

나음년계5

# 4. 성균관대 인문학연구원 JAMS 사이트 ► 소정본 투고 절차(게재 확정자) ► 중 답변서 작성 클릭 후, '논문 심사 총평 답변서' 업로드

|                                     |                                                                                              | •     |   |
|-------------------------------------|----------------------------------------------------------------------------------------------|-------|---|
| 🕑 JAMS3.0 - Popup - Chrom           | . – –                                                                                        | ×     |   |
| inmun.jams.or.kr/sj/se              | ries/sereArtiResi/sjWriteReviewAnswer.kci                                                    |       |   |
| 편집위원 총평답                            | 남변서 · · · · · · · · · · · · · · · · · · ·                                                    |       |   |
|                                     |                                                                                              | ▲ 핚   |   |
| 내용                                  | 첨부된 종합 심사 결과서에서 밑줄 친 부분 및 지적 사항을 잘 읽으셔서, 5월 10일 화요일까지 수정하<br>신 논문을 JAMS 시스템에 올려주시기를 바랍니다.    | _     |   |
| 파일                                  | 종합 심사결과서.hwp ↓ 다운로드                                                                          |       |   |
| 총평답변서<br>                           | ★ 이 칸에는 <mark>답변을 적지 않으셔도 무방합니다.</mark><br>(단, 논문 심사 총평 답변서 파일 양식은 <u>꼭 작성해 주시기를 바랍니다</u> .) | _     |   |
| 총평내용에 대한 저자<br>답변<br>0 / 4000 Bytes | <u>메일로 첨부해 드린</u> <b>'논문 심사 총평 답변서'</b> 파일<br>을 작성하시어, <u>이쪽에 올려주시기를 바랍니다</u> .              | 삭제    |   |
| 총평답변서 파일 등록 🛛                       | 파일선택 업로드                                                                                     |       |   |
|                                     | 프린트 확인 닫기                                                                                    | ▼<br> | / |

# 4. 성균관대 인문학연구원 JAMS 사이트 논문 수정본 투고 절차(게재 확정자) ▶ ⑥ 논문 종합 심사 결과서의 의견대로 수정한 논문 파일

#### <mark>저자 정보(</mark>저자명, 이메일 주소, 소속 등) 기입 후</mark> 업로드

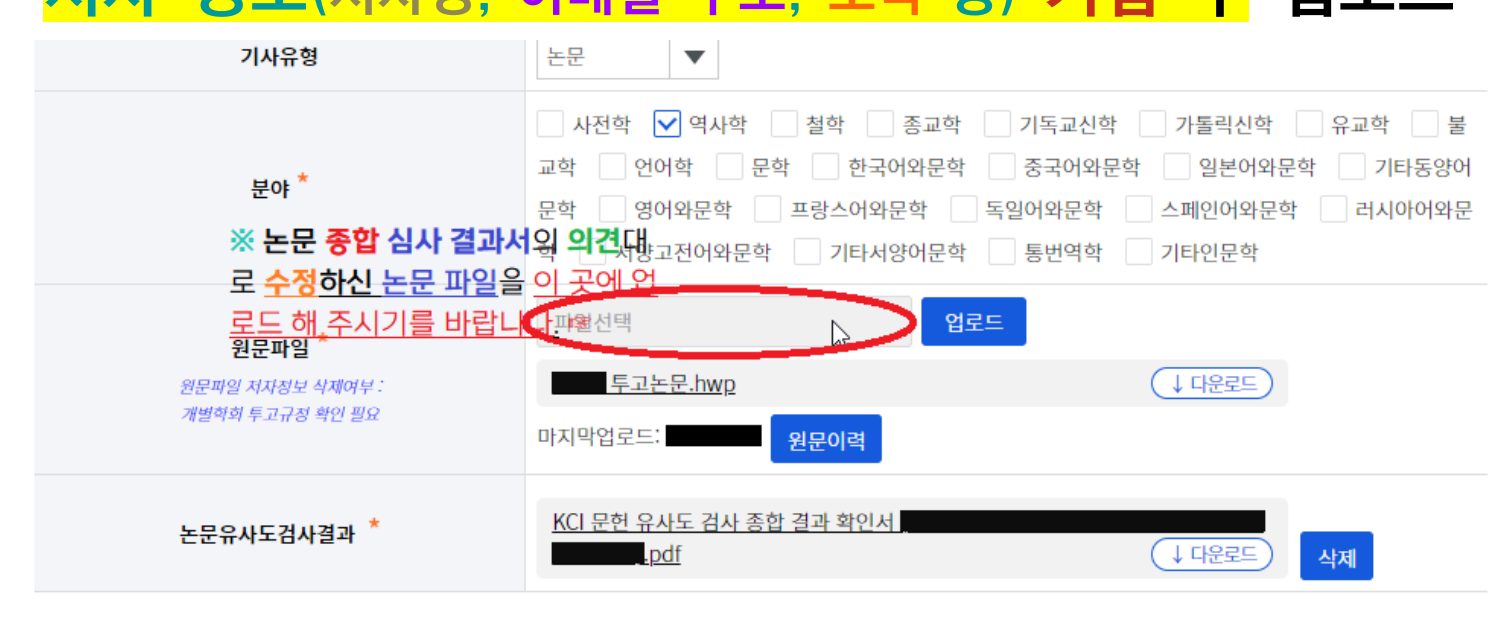

심사정보

편집위원

총평보기 총평답변서작성

#### ▶ 논문 심사 결과, <mark>'수정 후 차호 재심사(전면 수정 후 재투고)',</mark> <u>'게재 불가'</u>가 나온 경우

▶ ① 성균관대 인문학연구원 JAMS 사이트 접속 : <u>https://inmun.jams.or.kr</u>

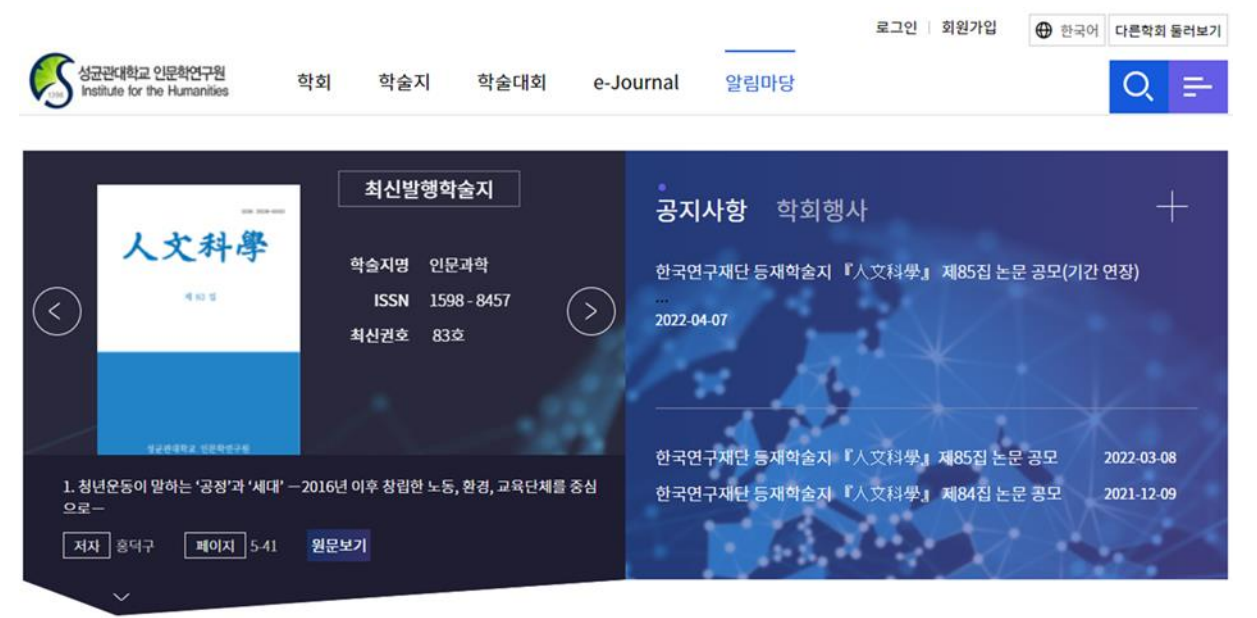

#### ▶ ② 메뉴'학술지'▶ '논문제출'클릭

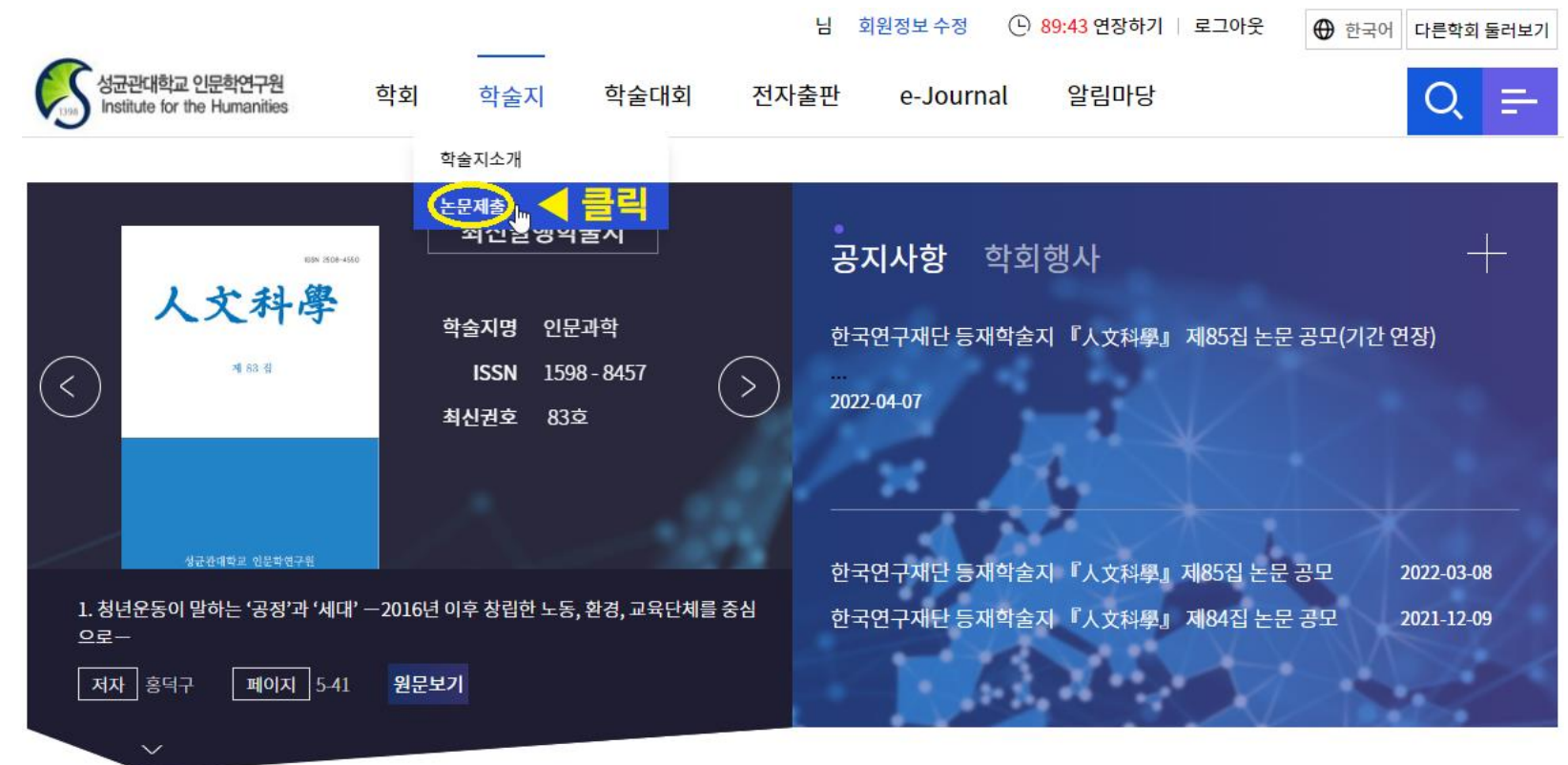

#### ▶ ③ <mark>'내 논문 심사 현황'</mark> 클릭

▶ <mark>'자신이 투고한 논문 제목'</mark> 옆의 상태 클릭

| 신규논문제출 수정논문제출 |                                       |                                                        | 최종논문제출 | 내논문심사현황      |                | 신규논문제출 | 논문심사                |           |
|---------------|---------------------------------------|--------------------------------------------------------|--------|--------------|----------------|--------|---------------------|-----------|
| 논문목           | · · · · · · · · · · · · · · · · · · · |                                                        |        |              |                |        | 증명서출력               | 회비납부      |
| 학술<br>논문      | · 전체<br>검제목                           |                                                        | 접수기간   | YYYY-MM-DD # | ∼ YYYY-MM-DD ∰ | 검색     | <b>말</b><br>학술지논문목록 |           |
| 총1건           |                                       |                                                        |        |              |                | -      | 수행대기업무              |           |
| No            |                                       | 논문 정보                                                  |        |              | 상태             |        | KCI 문헌유·<br>검사 서비   | 사도<br>스 → |
| 1             | ■ " <b>자신이 JAN</b><br>차수:1/인문과학/분0    | <mark>MS에 투고한 논문 제목</mark> "<br>후: 프로프 <sup>투고일:</sup> |        |              | 러<br>►<br>     | [      | 문헌 유사도 검            | 사(확장) →   |
|               |                                       |                                                        | 1      |              |                |        |                     |           |

#### ▶ ④ 심사 진행 현황 결과 확인

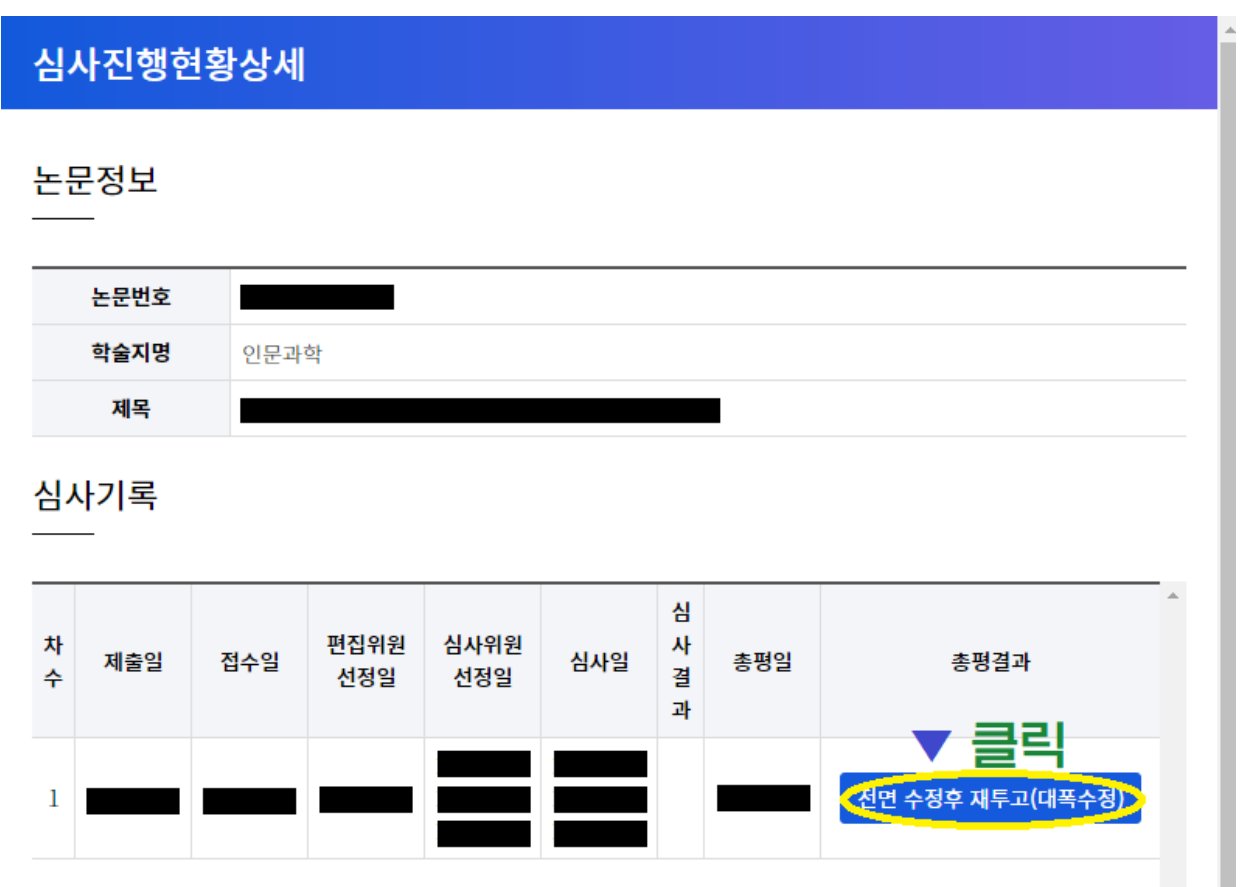

#### ▶ ⑤ <u>정확한 심사 결과</u>를 알고 싶을 경우,

#### '<mark>논문 종합 심사 결과서</mark>'다운로드

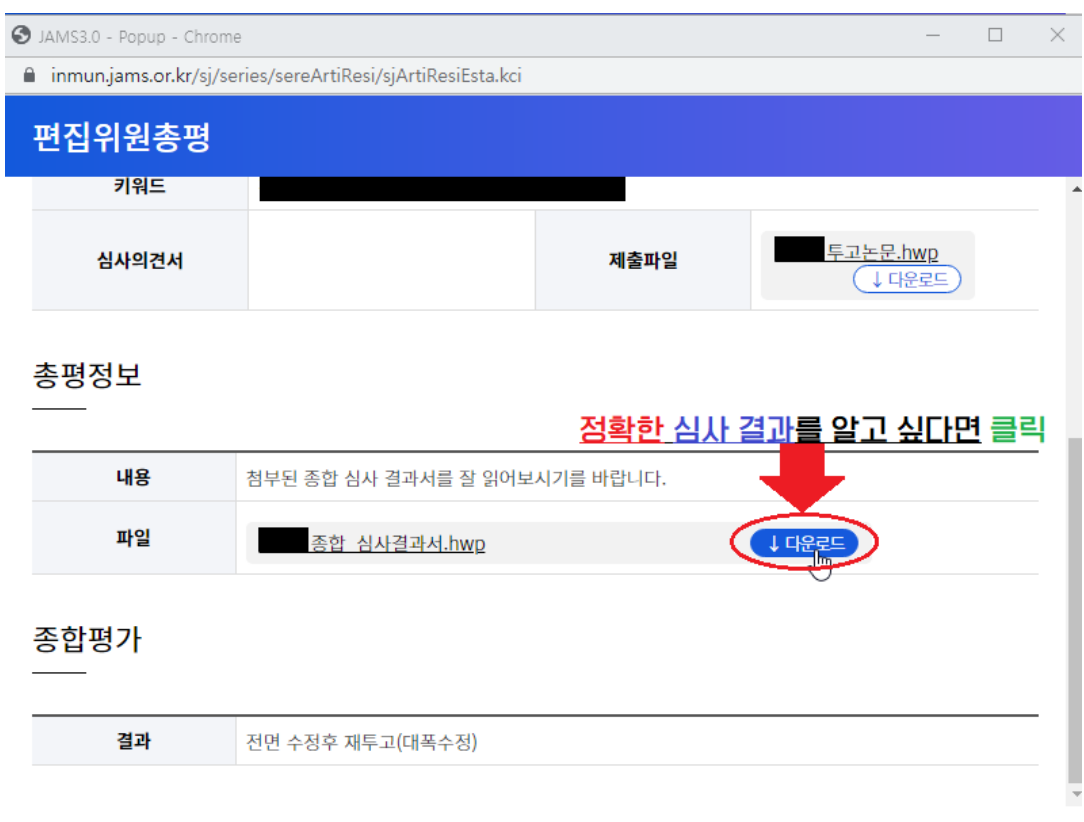

프린트 닫